Page 1

February, 2017

# HLA-B27 SOP 5: Analysis of Data Acquired on the BD FACSCanto™ II Cytometer

### Purpose

To analyze and review the data acquired on the BD FACSCanto<sup>™</sup> II flow cytometer.

#### Scope

This procedure applies to the clinical laboratory environment with the BD FACSCanto II flow cytometer for the purpose of detecting the HLA-B27 antigen using whole blood specimens. We recommend that all personnel who operate the instrument be sufficiently trained to fully perform and implement this guideline.

### **Equipment Required**

BD FACSCanto II workstation

#### Materials Required

Biohazard safety manual Biohazard sharps waste container Personal protective equipment (PPE)

- Protective gloves
- Protective eyewear
- Closed-toe shoes
- Lab coat

Completed worklist or data files

#### Procedure

- 1. If BD FACSCanto<sup>™</sup> clinical software is closed, start the software and log in with the appropriate user name and password.
- 2. Wait for the cytometer to connect to the software.
- 3. To analyze data within a worklist (note: if samples have just finished running, this step might be unnecessary):
  - a. Select File > Open Worklist.
  - b. Navigate to the worklist containing data to be analyzed and click **Open**.
- 4. To analyze data from multiple days:
  - a. Select File > New Analysis Worklist.
  - b. Click Add Data Files from Directory.
  - c. Navigate to the folder containing the data files.

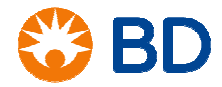

February, 2017

## HLA-B27 SOP 5: Analysis of Data Acquired on the BD FACSCanto™ II Cytometer

- d. Click Open.
- 5. To analyze individual data files:
  - a. Select File > New Analysis Worklist.
  - b. Click Add Data File.
  - c. Navigate to the folder containing the data files and select the files to be analyzed.
  - d. Click Open.
- 6. Double-click in the Status column for the first sample to open the laboratory report.

| BD FACSCan       | to - 10_05_GG.wkl                   |                                                                                                    |                 |                           |
|------------------|-------------------------------------|----------------------------------------------------------------------------------------------------|-----------------|---------------------------|
| Ele gen gark     | ist Extonieter Ipals Help           |                                                                                                    |                 |                           |
| 1 🕿 🕞 🖓          | L 🔊 🖬   Ə   P 🖻 •                   | P 12 13                                                                                                    |                 |                           |
| Worldist Levey-J | Iennings   Acquisition   Lab Report |                                                                                                    |                 |                           |
|                  |                                     |                                                                                                    |                 |                           |
| Review           | Auto-Gate Re-Run                    |                                                                                                    | (14             |                           |
|                  |                                     |                                                                                                    |                 | 0000                      |
| 100              |                                     |                                                                                                    |                 |                           |
|                  |                                     |                                                                                                    |                 |                           |
|                  | Smigel, Rufus T                     |                                                                                                    |                 |                           |
|                  | Sample 03                           |                                                                                                    | Danel:          | HI 4.877                  |
|                  | Director: Josephille How            |                                                                                                    | Acquired:       | 01/28/2005 4:59:45 PM     |
|                  |                                     |                                                                                                    | Analyzed:       | 01/28/2005 4:59:45 PM     |
|                  |                                     |                                                                                                    | Bead Lot ID:    | 46456/147                 |
|                  |                                     |                                                                                                    | Reagent Lot ID: | 09219:147                 |
|                  |                                     |                                                                                                    | Status:         | OK                        |
|                  |                                     |                                                                                                    | Operator:       | denise                    |
|                  |                                     |                                                                                                    | Results:        | 28012005.csv              |
|                  | Column #1:                          | Column #2:                                                                                                    | 11010101        | Column #3:                |
|                  | 10 PALSCAVE 1                       |                                                                                                    |                 | 10 PK25GWD + 2.0 184P3279 |
|                  | HLA-B27                             |                                                                                                    |                 | Total Events: 10087       |
|                  |                                     | Address of the second second s | M               |                           |
|                  | \$251-17-0123124x                   |                                                                                                    |                 | Let 20: 00218-047         |
|                  | Gated Events                        | 2582                                                                                                    |                 |                           |
|                  | Preset HLA-B27 Marker               | 147                                                                                                    |                 |                           |
|                  | Sample HLA-B27 Median               | 169                                                                                                    |                 |                           |
|                  | Conclusion                          | HLA-B27 positive sample                                                                                                    |                 |                           |
|                  |                                     |                                                                                                    |                 | .3                        |
|                  |                                     |                                                                                                    |                 | A A                       |
| unning           |                                     |                                                                                                    |                 | 3 02:51 O Connected       |

- 7. Inspect the plots for expected patterns. If the T-cell gate is not around the T-lymphocyte (CD3<sup>+</sup>) population, click the border of the gate and drag it to the T lymphocytes as shown above.
- 8. Look at the QC messages at the end of the report to ensure validity.

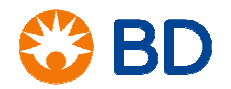

February, 2017

## HLA-B27 SOP 5: Analysis of Data Acquired on the BD FACSCanto™ II Cytometer

9. Click the Review button, select Current User or Other User, and enter your password.

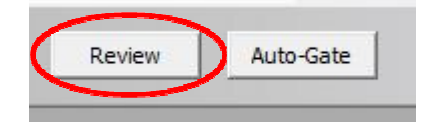

10. Click the right arrow to continue to the next sample.

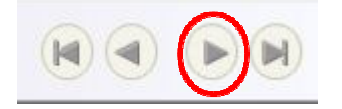

- 11. Repeat steps 7 through 10 for each additional sample.
- 12. Once all samples have been analyzed, select File > Save to save changes to the worklist.
- 13. If using an analysis worklist, select File > Save As and enter a name for the analysis worklist.
- 14. Click Save.
- 15. Select File > Print all Lab Reports, if needed.

## References

- BD FACSCanto<sup>™</sup> II Instructions for Use, document 23-12882-01.
- BD FACSCanto™ Clinical Software Reference Manual, document 23-14529-00.
- BD HLA-B27 Application Guide for BD FACSCanto Flow Cytometers, document 343366 Rev. A.
- BD<sup>™</sup> HLA-B27 Kit technical data sheet, document 23-2563-13, available at www.bdbiosciences.com.

© 2017 BD. BD, the BD Logo and all other trademarks are property of Becton, Dickinson and Company.

23-19157-00

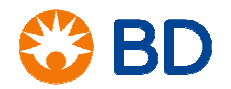